## Fondamenti di Informatica 1 – A.A. 2018-19 Guida all'istallazione ed all'utilizzo della macchina virtuale

- Scaricare ed installare l'ultima versione disponibile di VirtualBox (<u>https://www.virtualbox.org/</u>) compatibile con il proprio sistema operativo.
- Scaricare la macchina virtuale del laboratorio, disponibile al link <u>https://drive.google.com/open?id=1w4RdWq6qegJDC0W4PEVG2pD-eoex0m3c</u> (file LXLE-BIAR-1.6.3.ova, di circa 6,48 GB).
- Avviare VirtualBox
- Importare la macchina virtuale in Virtual Box. Per importare la macchina, selezionare la voce 'Importa Applicazione Virtuale' dal menu 'File'. Selezionare quindi il file LXLE-BIAR-1.6.3.ova scaricato, cliccare su 'Continua' e seguire le istruzioni, lasciando tutte le impostazioni di default. L'importazione va fatta una volta sola.
- **Eseguire la macchina virtuale**: per lanciare l'esecuzione della macchina virtuale, da Virtual Box selezionare la macchina e cliccare sul tasto 'Avvia'.

## Ulteriori suggerimenti

 Per un utilizzo ottimale della macchina verificate che sia allocata sufficiente memoria per lo schermo della macchina virtuale (consigliato almeno 48 MB) e per la macchina virtuale stessa (consigliato almeno 2048 MB, cioè 2GB). Potete leggere queste informazioni nella schermata iniziale di VirtualBox una volta che avete selezionato la macchina (precedentemente importata) (si confronti la Figura 1).

| Virtua       | alBox           | File           | Macchin      | a F                                       | inestra                                      | Aiuto                                       |                |                  |                                 |                    |                |            |             |          |      |           |          |                  |                 |       |
|--------------|-----------------|----------------|--------------|-------------------------------------------|----------------------------------------------|---------------------------------------------|----------------|------------------|---------------------------------|--------------------|----------------|------------|-------------|----------|------|-----------|----------|------------------|-----------------|-------|
| • •          | •               |                |              |                                           |                                              |                                             |                | Orac             | cle VM \                        | /irtuall           | Box Ge         | store      |             |          |      |           |          |                  |                 |       |
| E Santa      | Ę               | 3              | $\checkmark$ | ¢                                         |                                              |                                             |                |                  |                                 |                    |                |            | D           | ettagli  |      | ð         | •        | Ţ                |                 |       |
| Nuova        | Impost          | tazioni        | Scarta       | Avvia                                     | 1                                            |                                             |                |                  |                                 |                    |                |            |             |          | Stru | menti del | la macch | ina <sup>*</sup> | Strumenti globa | ali Ť |
| $\mathbf{X}$ | Clone di VLDE   |                | 3_demo       |                                           | 🧏 Generale                                   |                                             |                |                  |                                 |                    |                |            | 📃 Anteprima |          |      |           |          |                  |                 |       |
|              |                 |                |              |                                           | Nome: LXLE-BIAR-1.6.3                        |                                             |                |                  |                                 |                    |                |            |             |          | h    |           |          |                  |                 |       |
| 9/           | DasiLa          | DasiLab2017    |              |                                           | Sistema                                      | operativo                                   | o: Ub          | untu             | (64-bit)                        | )                  |                |            |             |          |      |           |          |                  |                 |       |
|              | I Spenta        |                |              |                                           | ፤ Siste                                      | ema                                         |                |                  |                                 |                    |                |            |             |          |      |           |          |                  |                 |       |
|              | UXLE-BIAR-1.6.1 |                |              | Memoria di base: 2048 MB<br>Processori: 2 |                                              |                                             |                |                  |                                 |                    | BIAR           | SIAR-1.6.3 |             |          |      |           |          |                  |                 |       |
| 2            | LXLE-E          | BIAR-1.<br>nta | 6.1-Esam     | ne                                        | Ordine d<br>Accelera                         | i avvio:<br>zione:                          | Flop<br>VT->   | py, O<br>x/AME   | ttico, D<br>D-V, Pag            | isco fi<br>ginazio | sso<br>one nid | ificata    | 1           |          | Л    |           |          |                  |                 |       |
| 7            | LXLE-E          | BIAR-1.<br>nta | 6.1_FI1      | •                                         | Sche                                         | ermo                                        |                |                  |                                 |                    |                |            |             |          |      |           |          |                  |                 |       |
| 7            | LXLE-E          | BIAR-1.<br>nta | 6.3          |                                           | Memoria<br>Server d<br>Acquisiz              | video:<br>desktop<br>one vide               | o remo<br>eo:  | 4<br>oto: D<br>D | 48 MB<br>Disabilit<br>Disabilit | ato<br>ata         |                |            |             |          |      |           |          |                  |                 |       |
|              |                 |                |              | ſ                                         | Arch                                         | iviazion                                    | e              |                  |                                 |                    |                |            |             |          |      |           |          |                  |                 |       |
|              |                 |                |              |                                           | Controlle<br>IDE mas<br>Controlle<br>Porta S | er: IDE<br>ster prima<br>er: SATA<br>ATA 0: | ario:          | [Letto<br>LXLE-  | ori ottici<br>-BIAR-1           | i] Vuot<br>1.6.3-d | to<br>disk001  | .vmdk      | (Normal     | e, 29,30 | GB)  |           |          | Contie           | ne un elenco de | ei de |
|              |                 |                |              | ſ                                         | 🌗 Audi                                       | 0                                           |                |                  |                                 |                    |                |            |             |          |      |           |          |                  |                 |       |
|              |                 |                |              |                                           | Driver ho<br>Controlle                       | ost: Core<br>er: ICH                        | eAudic<br>AC97 | D                |                                 |                    |                |            |             |          |      |           |          |                  |                 |       |
|              |                 |                |              | 10                                        |                                              |                                             |                |                  |                                 |                    |                |            |             |          |      |           |          |                  |                 |       |

## [Figura 1]

Per modificare queste (e altre) impostazioni, sempre dopo aver selezionato la macchina virtuale come in Figura 1, selezionate la voce 'Impostazioni' dal menu 'Macchina'. Per modificare la memoria allocata alla macchina virtuale, Selezionate la scheda 'Sistema' ed inserite il valore voluto per la 'Memoria di base' (cf. Figura 2).

| VirtualBox File    | Macchina Finestra         | Aiuto                                                                |                   |
|--------------------|---------------------------|----------------------------------------------------------------------|-------------------|
|                    |                           | LXLE-BIAR-1.6.3 - Sistema                                            |                   |
| 💭 🏹 📃              |                           | 🖻 🕨 🖃 🔅 🧰                                                            |                   |
| Nuova Imposta Gene | rale Sistema Schermo      | Archiviazione Audio Rete Porte Cartelle condivise Interfaccia utente | Strumenti globali |
| Clone di           |                           | Scheda madre Processore Accelerazione                                |                   |
| PasiLab<br>Spent   | Memoria di base           | 4 MB 16384 MB 0                                                      |                   |
| Spent              | Ordine di avvio           | a: V 💾 Floppy 🔹                                                      | 1.6.3             |
| Spent              |                           | ✓     Ottico       ✓     Ø       Ø     Disco fisso                   |                   |
| Spent              | Chipse                    |                                                                      |                   |
| Spent              | Dispositivo di puntamento | : Tavoletta USB                                                      |                   |
|                    | Funzionalità estese       | e: 🔽 Abilita I/O APIC                                                |                   |
|                    |                           | Abilita EFI (solo alcuni sistemi operativi)                          |                   |
|                    |                           | Orologio hardware in ora UTC                                         |                   |
|                    |                           |                                                                      |                   |
|                    |                           | Annulla OK                                                           |                   |
|                    |                           |                                                                      |                   |

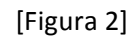

Per modificare la memoria allocata allo schermo della macchina virtuale, selezionate la scheda 'Schermo' ed inserite il valore voluto per la 'Memoria video' (cf. Figura 3).

| VirtualBox F   | le Macchina     | Finestra      | Aiuto           |          |               |         |                  |                    |       |    |                   |
|----------------|-----------------|---------------|-----------------|----------|---------------|---------|------------------|--------------------|-------|----|-------------------|
| 000            | • • •           |               |                 | LXLE-    | BIAR-1.6.3    | - Scher | mo               |                    |       |    |                   |
|                |                 |               | $\bigcirc$      |          | <b>-</b>      | $\gg$   |                  | -                  |       |    |                   |
| Nuova Imposta: | Generale Sistem | a Schermo     | Archiviazione   | Audio    | Rete Po       | orte Ca | rtelle condivise | Interfaccia utente |       |    | Strumenti globali |
| Spent          |                 |               | Schermo         | Sche     | rmo remoto    | Acq     | uisizione vide   | 0                  |       |    |                   |
| PasiLab:       | Memori          | a video: —    | AD.             | 1 1      | $\nabla_{-1}$ | 1 1     | 1 1 1            | 100 MP             | 48 MB | 0  |                   |
| Spent          | Numero di i     | nonitor: 📿    | ,               | 1        | 1             |         | 1                |                    | 1     | ٢  | 1.6.3             |
| VICE -BI       | Fattore         | 1<br>discala: |                 |          |               |         |                  | 8                  | 100%  | •  |                   |
| Spent          |                 | 100           | )%              |          | 1             |         | 1 1              | 200%               |       | Ū  |                   |
|                | Support         | o HiDPI:      | Usa uscita HiD  | PI non s | scalata       |         |                  |                    |       |    |                   |
| Spent          | Accele          | razione:      | Abilita acceler | azione 3 | BD            |         |                  |                    |       |    |                   |
|                |                 |               | Abilita acceler | azione v | ideo 2D       |         |                  |                    |       |    |                   |
|                |                 |               |                 |          |               |         |                  |                    |       |    |                   |
|                |                 |               |                 |          |               |         |                  |                    |       |    |                   |
|                |                 |               |                 |          |               |         |                  |                    |       |    |                   |
|                |                 |               |                 |          |               |         |                  | Annull             | a 🗌   | ОК |                   |

## [Figura 3]

 Condividere cartelle con il sistema operativo ospitante: la macchina virtuale ha un suo File System, per cui i file che salvate dalla macchina virtuale sono accessibili solo alla macchina virtuale stessa. E' però possibile condividere cartelle con il sistema operativo nativo del vostro PC. Se un file (o cartella) è salvato in una cartella condivisa, diventa accessibile sia dalla macchina virtuale che dal File System del sistema operativo nativo del vostro PC. Per condividere una cartella, prima di lanciare l'esecuzione della macchina virtuale, selezionate la voce 'Impostazioni' dal menu 'Macchina' (come fatto in precedenza per modificare la memoria allocata alla macchina o allo

schermo). Selezionate la scheda 'cartelle condivise' e cliccate sul simbolo a destra dell'area centrale dello schermo (cf. Figura 4).

| VirtualBox File N     | Macchina Finestra                            | Aiuto                                                           |                                  |                    |                    |          |              |          |
|-----------------------|----------------------------------------------|-----------------------------------------------------------------|----------------------------------|--------------------|--------------------|----------|--------------|----------|
| 000                   | •                                            | LXLE-BIAF                                                       | R-1.6.3 - Cartell                | e condivise        |                    |          |              |          |
| Nuova Imposta: Genera | ale Sistema Schermo                          | Archiviazione Audio                                             | Rete Porte                       | Cartelle condivise | Interfaccia utente | •        | Strumenti gk | lobali 🛡 |
| Clone di              | elle condivise                               |                                                                 |                                  |                    |                    |          |              |          |
| DasiLab: Nom          | e<br>Osatella della mesehia:                 | Percorso                                                        |                                  | Monta              | iggio automatico   | Accesso  |              |          |
| Spent V               | 2018-2019                                    | /Volumes/GoogleDr                                               | Il mio Drive/FI1/                | 2018-20 Sì         |                    | Completo |              |          |
| Spent                 | FI1_Notebook                                 | /Users/domenico/Dro                                             | pbox/FI1_Noteb                   | ook Sì             |                    | Completo | 1.6.3        |          |
| LXLE-BI,              | FondamePhyton                                | /Usersttica/Fondam                                              | ienti Informatica                | 1 - Phyt Sì        |                    | Completo |              |          |
| Spent                 |                                              |                                                                 |                                  |                    |                    |          |              |          |
| Spent                 |                                              |                                                                 |                                  |                    |                    |          |              |          |
|                       |                                              |                                                                 |                                  |                    | Annull             | a Ok     |              |          |
|                       | Controlle<br>IDE mai<br>Controlle<br>Porta S | er: IDE<br>ster primario: [Lettori<br>er: SATA<br>ATA 0: LXLE-B | ottici] Vuoto<br>IAR-1.6.3-disk0 | 01.vmdk (Normale   | e, 29,30 GB)       |          |              |          |
|                       | 🕒 Aud                                        | 0                                                               |                                  |                    |                    |          |              |          |
|                       | Driver he<br>Controlle                       | est: CoreAudio<br>er: ICH AC97                                  |                                  |                    |                    |          |              |          |
|                       | - B                                          |                                                                 |                                  |                    |                    |          |              |          |

[Figura 4]

Seguite le istruzioni e selezionate la cartella che volete condividere. Una volta scelta la cartella selezionate l'opzione 'Montaggio automatico' e cliccate su OK (in entrambe le finestre) (cf. Figura 5).

| VirtualBox File Macchina Fines                                                                                                    | tra Aiuto                                                                                                    |                   |
|----------------------------------------------------------------------------------------------------|----------------------------------------------------------------------------------------------------|-------------------|
| 000                                                                                                    | LXLE-BIAR-1.6.3 - Cartelle condivise                                                                                                    |                   |
|                                                                                                    |                                                                                                    | Strumenti globali |
| Clone di<br>Statu Generale Sistema Schu<br>Cortelle condivise<br>DasiLab:<br>DasiLab:<br>LXLE-BI,<br>Spent<br>LXLE-BI,<br>Spent<br>LXLE-BI,<br>Spent<br>LXLE-BI,<br>Spent<br>LXLE-BI,<br>Spent<br>LXLE-BI,<br>Spent<br>LXLE-BI,<br>Spent<br>LXLE-BI,<br>Spent<br>LXLE-BI,<br>Spent<br>LXLE-BI,<br>Spent<br>LXLE-BI,<br>Spent<br>LXLE-BI,<br>Spent<br>LXLE-BI,<br>Spent<br>Spent<br>Spe | rmo Archiviazione Audio Rete Porte Cartelle condivise Interfaccia utente Percorso della cartella: nenico/AppuntiFondamenti1 chi Nome della cartella: AppuntiFondamenti1 Sola lettura Completo Completo Co | 1.6.3             |
| CLE-BI Spent  LLE-BI Spent  LLE-BI Solution  LLE-BI Solution  LLE-BI Solution  Spent  Solution  Spent  Solution  Spent  Solution  Spent  Solution  Spent  Solution  Spent  Solution  Spent  Solution  Spent  Solution  Spent  Solution  Spent  Solution  Solution  Soluti                                                                                                    | Annulla OK<br>Annulla OK                                                                                                    |                   |
| Con<br>IDE<br>Con<br>Pou<br>Driv<br>Con                                                                                                    | troller: IDE<br>master primario: [Lettori ottici] Vuoto<br>troller: SATA<br>ta SATA 0: LXLE-BIAR-1.6.3-disk001.vmdk (Normale, 29,30 GB)<br>Audio<br>er host: CoreAudio<br>troller: ICH AC97                                                                                                    |                   |
|                                                                                                    | Batte                                                                                                    |                   |

[Figura 5]

Un modo semplice per accedere alla cartella condivisa dalla macchina virtuale, aprite una finestra del File System, e digitate '/media/' sulla barra degli indirizzi (cf. Figura 6).

|                |                    | LXLE-B             | IAR-1.6.3 [Running]  |                  |                         |                 |
|----------------|--------------------|--------------------|----------------------|------------------|-------------------------|-----------------|
| sf_AppuntiFond | lamenti1           |                    |                      |                  |                         |                 |
|                |                    |                    |                      |                  |                         |                 |
|                |                    | <b>.</b> .         |                      |                  |                         |                 |
| D              | - 🔧 🖣              | 2 🧲                |                      |                  |                         |                 |
| Documents      | 🚞 # 🔺              | sf_A               | ppuntiFondamenti1    |                  | - + ×                   |                 |
|                | File Edit View B   | ookmarks Go Tool   | s Help               |                  |                         |                 |
|                |                    | 🕨 🏠 /media/sf_Appu | untiFondamenti1      |                  |                         |                 |
|                | Places 👻           |                    |                      |                  |                         |                 |
| LEGGIMI        | A Home Folder      |                    |                      |                  |                         | l de l          |
|                | Desktop            | Python01.ipy Pytho | n02.ipy Python03.ipy | Python04.ipy     | Python05.ipy            |                 |
|                | Trash Can          | nb r               | ıb nb                | nb               | nb                      |                 |
|                | Applications       |                    |                      |                  |                         |                 |
| Trash          | B 🛜 Network        |                    |                      |                  |                         |                 |
| <u>~</u>       | Documents          |                    |                      |                  |                         |                 |
| jupyter        | Kusic              |                    |                      |                  |                         |                 |
| Jupyter        | Sp 💼 Pictures      |                    |                      |                  |                         |                 |
| Notebook       | Videos             |                    |                      |                  |                         |                 |
|                | 5 items (1 hidden) | ~                  | Fr                   | ee space: 20.0 G | iB (Total: 465.7 GiB) ⊿ |                 |
|                | VM                 |                    |                      |                  |                         |                 |
| Laboratorio    |                    |                    |                      |                  |                         |                 |
| Python FI1     |                    |                    |                      |                  |                         |                 |
|                |                    |                    |                      |                  |                         |                 |
|                |                    |                    |                      |                  |                         |                 |
| 🔊 🖹 📮 💋        |                    |                    |                      |                  | <b>●</b> )) 品 IT        | Oct 03, 4:09 PM |
|                |                    |                    |                      | <b>Q</b>         | o) 🌬 🗗 🖉 🚍 🕼 🕡          | 🗓 🖄 🖲 Left 🕷    |

[Figura 6]